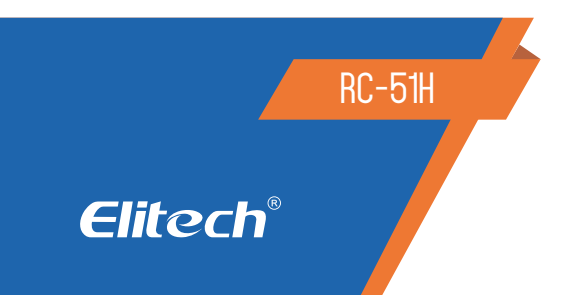

## MANUAL DO USUÁRIO DATA LOGGER RC-51H

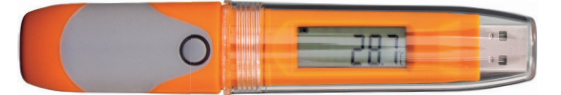

## 1. DESCRIÇÃO

Este registrador de dados é usado principalmente para registrar a temperatura e umidade dos alimentos, produtos farmacêuticos, químicos, etc. Bem como em seus armazenamento e transporte. Também especialmente aplicável ao transporte de contêineres com produtos que sejam sensíveis a temperatura (marítimos, aéreos e rodoviários), para empresas de exportação e empresas da cadeia global.

#### 2. ESPECIFICAÇÕES TÉCNICAS

| Faixa de temperatura   | -30°C a 70ºC                                                                          |
|------------------------|---------------------------------------------------------------------------------------|
| Faixa de umidade       | 10% a 95% UR                                                                          |
| Resolução              | 0.1ºC (temperatura) / 0.1%UR (umidade)                                                |
| Precisão temperatura   | ± 0.5°C (-20°C a 40°C) ± 1°C (outras faixas)                                          |
| Precisão umidade       | ± 3%UR (25°C, 20% a 90%UR) ± 5%UR (outras faixas)                                     |
| Capacidade de memória  | 32.000 leituras                                                                       |
| Sensor                 | Termistor NTC embutido                                                                |
| Alimentação            | CR14250                                                                               |
| Vida útil da bateria   | aproximadamente 2 anos                                                                |
| Intervalo de gravação  | 15 minutos padrão (configurável)                                                      |
| Grau de proteção       | IP67                                                                                  |
| Certificações          | EN12830, CE, RoHS                                                                     |
| Software               | PDF / ElitechLog Win ou Mac                                                           |
| Geração de relatório   | Relatório automático PDF                                                              |
| Conexão Interface      | USB                                                                                   |
| Configuração de alarme | Opcional até 5 pontos. A umidade suporta apenas alarmes de limite superior e inferior |
| Dimesões               | 131 x 24 mm                                                                           |
| Peso                   | 60g                                                                                   |

## 3. INSTALAÇÃO DO SOFTWARE

3.2 Retire a tampa de proteção transparente do RC-51H. Insira o Data Logger na porta USB do computador e instale o software na unidade de acordo com as informações prontas.

3.3 Abra o software, o Data Logger carregará automaticamente as informações depois de conectado ao computador. Caso não carregue automaticamente, clique em Download.

3.4 Visualizar informações e salvar a configuração para calibrar a hora.

## 4. CONFIGURAÇÃO DOS PARÂMETROS

4.1 Consulte as instruções do software de gerenciamento de dados para obter detalhes.

4.2 Quando conectado ao USB, o Data Logger exibe a Figura 15.

## 5. INICIALIZAÇÃO DA OPERAÇÃO

5.1 Após realizada a configuração do RC-51H, conecte a tampa de proteção transparente e o coloque no local que deseja realizar as leituras. Existem 3 modos para inicá-lo: início instantâneo, manual e por tempo.

5.2 Início manual: após a configuração dos parâmetros, pressione e segure o botão por 5 segundos para iniciar o registrador de dados. Neste modo, há a função de atraso de início, se essa função estiver ativada, o Data Logger não gravará dados imediatamente após a inicialização, mas começa a gravar após o tempo de atraso definido.

5.3 Início do tempo: Após a configuração e desconexão dos parâmetros com USB, o Data Logger começa a gravar quando atinge o tempo definido.

#### 6. VISUALIZAÇÃO DE DADOS TEMPORARIAMENTE

6.1 Se você precisar visualizar as informações no visor do RC-51H, pressione brevemente o botão até o parâmetro desejado. Aparecerão as seguintes indicações: Temperatura atual, umidade atual, LOG (número de registros), AVR umidade, máxima temperatura, máxima umidade, mínima temperatura, mínima umidade. 6.2 Para obter informações mais detalhadas, conecte o RC-51H à entrada USB do computador. Automaticamente abrirá um arquivo de memória dos registros em PDF.

6.3 Caso necessite dos gráficos ou maiores detalhes, feche essa janela do arquivo em PDF e abra-o com o software, poderá assim analisar os dados vertical e horizontalmente pelo software de gerenciamento de dados ElitechLog.

## 7. PARAR O DATA LOGGER

#### 7.1 FINALIZAR O REGISTRO DO DATA LOGGER

Existem alguns modos para parar o data logger RC-51H: Parada manual; Parada de capacidade máx de registro (ativar parada manual); Parada de capacidade máx de registro (desabilitar parada manual).

IMPORTANTE: Quando a capacidade de registro exceder a capacidade máxima (32000 pontos) em modo manual, o registrador de dados pode continuar registrando a temperatura de todo o processo de transporte, mas mantém apenas os detalhes dos últimos 32000 pontos. Por favor, use o "modo de parada manual com cuidado se você demanda rastrear os detalhes de todo o processo.

7.2 Parada de capacidade de gravação acima do máximo (ativar parada manual): neste modo, você pode parar o registrador de dados manualmente ou por meio de software ou para automaticamente quando os dados do registro atingirem a capacidade máxima (32000 pontos).

7.3 Parada de capacidade de gravação acima do máximo (desativar parada manual): nesse modo, para automaticamente quando os dados do registro atingem a capacidade máxima (32000 pontos) ou você o interrompe por meio de software.

7.4 Parar via software Você pode parar o registrador de dados via software em qualquer modo.

## 8. VISUALIZAÇÃO DE RELATÓRIOS

8.1 Conecte o Data Logger ao computador via USB e visualize os dados.

8.2 Visualizar relatório em PDF: conecte o RC-51H a porta USB e automaticamente abrirá o arquivo do relatório em PDF para ser exportado.

8.3 Exibir relatório por meio do software de gerenciamento de dados: abra o software ElitechLog e importe os dados, o software exibirá as informações que foram configuradas e os dados coletados.

## 9. EXIBIÇÃO DE INSTRUÇÕES DO MENU

O Data Logger exibe páginas diferentes com base nas configurações. Abaixo estão as informações máximas de exibição. Se você não definir informações relativas, elas não aparecerão em virada de página.

Menu 1

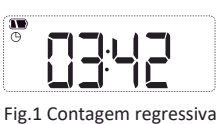

para o início (temporizador)

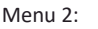

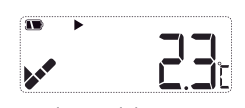

Fig.3 Valor atual de Temperatura

Menu 3:

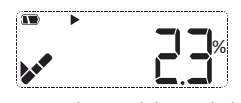

Fig.4 Valor atual de umidade

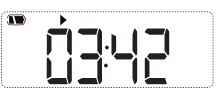

Fig.2 Contagem regressiva para o início (atrasado)

Menu 4

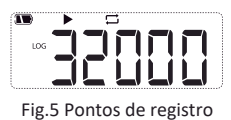

Menu 5

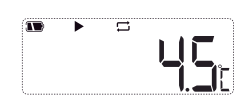

Fig.6 Valor da temperatura

Menu 6

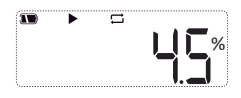

Fig.7 Valor médio de umidade

Menu 7

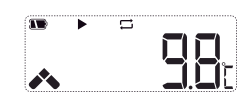

Fig.8 Valor de temperatura máxima

Menu 8

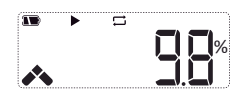

Fig.9 Valor de umidade máxima

Menu 9

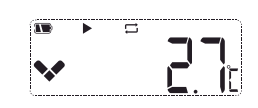

Fig.10 Valor mínimo da temperatura

Menu 10

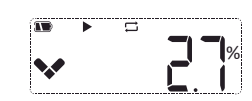

Fig.11 Valor mínimo de umidade

Outros status:

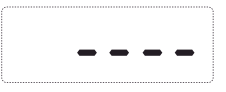

Fig.12 Apagando dados

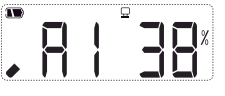

Fig.14 Gerando relatório (a figura: identificador do processo) Fig.13 Recuperando dados (Ligado)

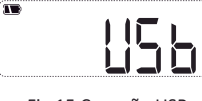

Fig.15 Conexão USB

• Quando está definido como "sem alarme", não há informações de alarme no canto superior direito da primeira página ou marca de cor entre os dados.

• Quando está definido como "alarme", as informações relativas de alarme aparecem nas informações de alarme coluna com base nos alarmes selecionados.

| Dados de alta temperatura | Vermelho |
|---------------------------|----------|
| Sob temperatura baixa     | Azul     |
| Dados normais             | Preto    |

• Quando ocorrerem casos, haverá um status de alarme no canto superior direito da primeira página, caso contrário, ele está no status normal.

- Concluir visualização
- Saia do data logger depois de visualizar o relatório.

#### 10. DIAGRAMA DO PRODUTO

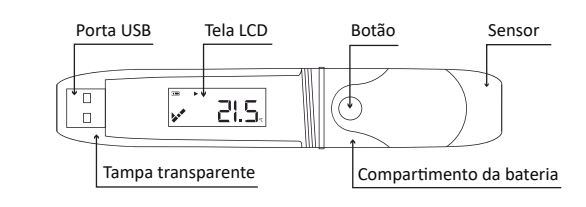

#### 11. SUBSTITUIÇÃO DA BATERIA

11.1 Gire a tampa transparente e remova-a na direção mostrada na Fig.20.

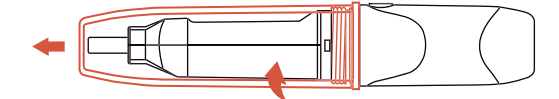

11.2 Pressione o encaixe para remover o compartimento. Veja a Fig.21.

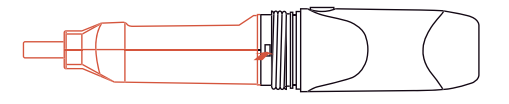

11.3 Remova o compartimento da bateria. Veja a Fig.22

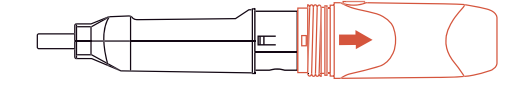

11.4 Instale e substitua a bateria. Veja a Fig.23

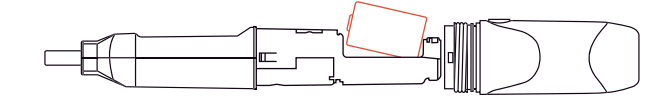

11.5 Ajuste o botão e o tubo de luz interno para o mesmo lado, feche o compartimento. Veja a Fig.24

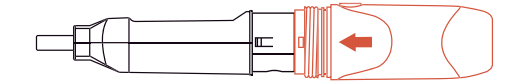

11.6 Gire a tampa transparente para instalá-la na direção mostrada na Fig.25.

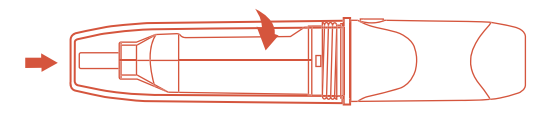

IMPORTANTE: Substitua a bateria depois de desligar o Data Logger. Caso contrário, causa desordem no tempo.

Depois de substituir a bateria, você precisa configurar parâmetros para calibrar a hora.

#### 12. ITENS QUE ACOMPANHAM O RC-51H

- 01 Data Logger RC-51H
- 01 Manual do usuário
- 01 Certificado de calibração de fábrica

# Elitech

Elitech América Latina www.elitechbrasil.com.br Contato: (51) 3939.8634|Canoas- Rio Grande do Sul/Brasil